## **Bank of Zambia**

Gateway Switching Guide

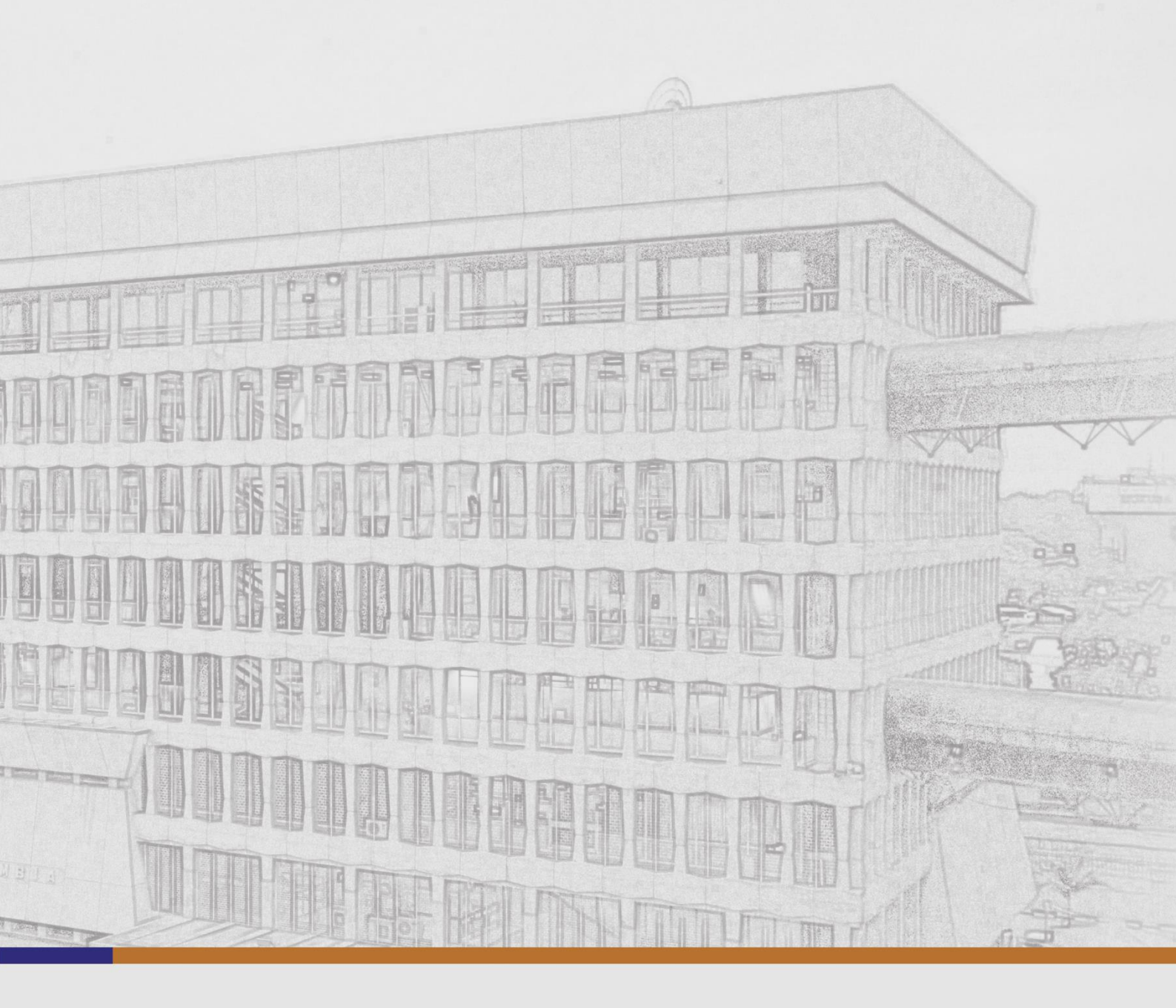

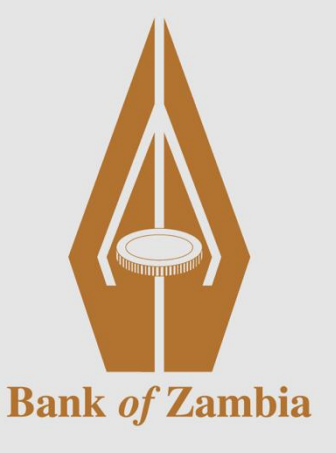

Date: January 2025

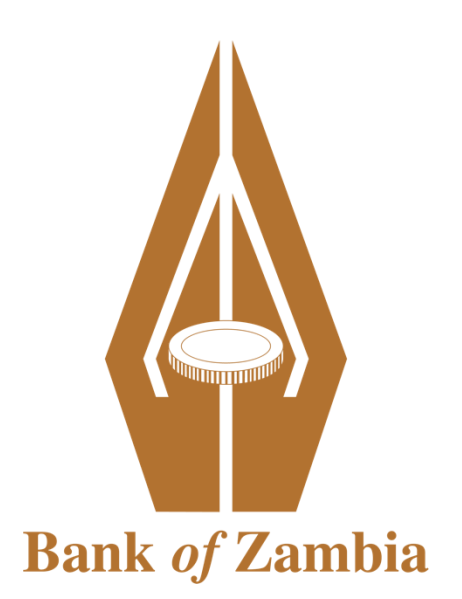

## **REGISTERED OFFICES**

## **Head Office**

Bank of Zambia, Bank Square, Cairo Road P. O. Box 30080, Lusaka, 10101, Zambia Tel: (+260) 211 399300 E-mail: info@boz.zm Website: www.boz.zm

## **Regional Office**

Bank of Zambia, Buteko Avenue, P. O. Box 71511, Ndola, Zambia Tel: (+260) 212 399600 E-mail: info@boz.zm Website: www.boz.zm Follow the steps below when switching to the Gateway:

- 1. Verify Network connectivity (telnet 172.20.101.57 7286). If telnet fails, contact Emmanuel or Nalumino. See contact information in Table 1
- 2. Kill all Java processes by either restarting the computer or using Task Manager
- 3. Delete the Gateway cache from IcedTea-Web
  ...\IcedTeaWeb\WebStart\bin\itweb-settings.exe
- 4. Delete the Gateway folder located in %USERPROFILE%\Gateway
- 5. Download new Gateway file and start the Application
- Should you encounter non-Network related challenges, contact Kembani or Inigo.
   See contact information in Table 1
- 7. We may request you to send the log file. The location of the log file is %USERPROFILE%\Gateway\log\gateway.log

| No. | Name     | Email            | Area                |
|-----|----------|------------------|---------------------|
| 1   | Emmanuel | esiwingwa@boz.zm | Network Operations  |
| 2   | Nalumino | nilubala@boz.zm  | Network Operations  |
| 3   | Kembani  | kkembani@boz.zm  | Application Support |
| 4   | Inigo    | imulaisho@boz.zm | Application Support |

Table 1: BoZ RTGS Support Contacts